### Informationen für Lehrpersonen

USC Shoah Foundation

| Registrierung als Lehrperson                | 2  |
|---------------------------------------------|----|
| Gruppen verwalten                           | 4  |
| Eine neue Gruppe erstellen                  | 7  |
| Den Gruppen Aufträge (Activities) erteilen  | 8  |
| Den Lernprozess der Schüler*innen begleiten | 10 |
| Schüler*innen haben ihr Passwort vergessen  | 11 |
| Registrierung für Schüler *innen            | 12 |
| Den Video-Editor benutzen                   | 13 |

#### 1. Registrierung als Lehrperson

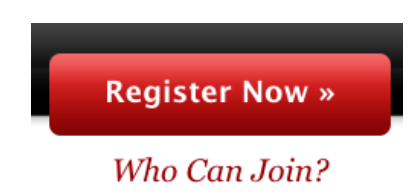

IWitness-Benutzer\*innen haben auch ohne Registrierung Zugang zu einem Teil der Inhalte (Clips auf der Watch Page). Um aber den vollen Zugang zu den Lernangeboten (Activities), den 3500 Interviews in voller Länge und zum Filmbearbeitungsprogramm zu erhalten, ist eine Registrierung notwendig. Diese dauert nur wenige Minuten.

Um sich zu registrieren, folgen Sie dem Link auf die Startseite von IWitness: https://iwitness.usc.edu/SFI/

Klicken Sie auf den roten Knopf «**Register Now**» in der rechten oberen Ecke.

Die Oberfläche von IWitness ist zwar in Englisch, trotzdem gibt es viele deutschsprachige Inhalte. Es kann auch der automatische Google-Übersetzer in der rechten oberen Ecke genutzt werden, um einen groben Überblick zu erhalten.

|                      | Му         | Dashboard   | Watch   | Activities Global Pr   | ograms Ab  | out Sign O   | ut G      | Nyelv kivála | sztása 🛛 🔻 |
|----------------------|------------|-------------|---------|------------------------|------------|--------------|-----------|--------------|------------|
| › Nyelv kiválasztása | bolgár     | francia     | hmong   | kannada                | lao        | maori        | pastu     | szinhala     | thai       |
| magyar               | bosnyák    | fríz        | holland | katalán                | latin      | maráthi      | perzsa    | szlovák      | török      |
| afrikaans            | burmai     | galíciai    | horvát  | kazah                  | lengyel    | mongol       | portugál  | szlovén      | türkmén    |
| albán                | cebuano    | görög       | igbo    | khmer                  | lett       | német        | román     | szomáli      | ujgur      |
| amhara               | chichewa   | grúz        | indonéz | kínai (egyszerűsített) | litván     | nepáli       | shona     | szoto        | ukrán      |
| angol                | cseh       | gudzsaráti  | ír      | kínai (hagyományos)    | luxemburgi | norvég       | skót-gael | szuahéli     | urdu       |
| arab                 | dán        | haiti kreol | izlandi | kinyarwanda            | macedón    | odia (orija) | spanyol   | szundanéz    | üzbég      |
| azeri                | eszperantó | hausza      | japán   | kirgiz                 | malagaszi  | olasz        | svéd      | tadzsik      | vietnami   |
| baszk                | észt       | hawaii      | jávai   | koreai                 | maláj      | orosz        | szamoai   | tamil        | walesi     |
| belorusz             | filippínó  | héber       | jiddis  | korzikai               | malajálam  | örmény       | szerb     | tatár        | xhosa      |
| bengáli              | finn       | hindi       | joruba  | kurd                   | máltai     | pandzsábi    | szindhi   | telugu       | zulu       |

Als Lehrperson klicken Sie auf den Knopf «Educators».

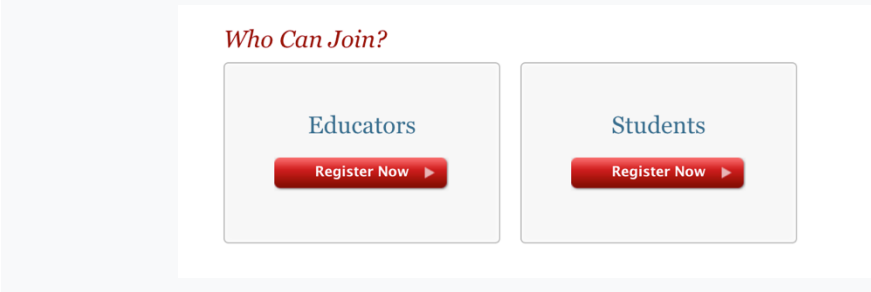

Füllen Sie das Datenblatt zur Registrierung aus und klicken Sie auf den **«Submit»**-Knopf. Es ist wichtig, dass Sie sich die Email-Adresse merken, die Sie hier verwenden. Ihre Angaben können Sie in deutscher Sprache verfassen.

| (classroom teachers, libraria<br>homeschoolers, museum pr | ans, administrators, after-school program educators,<br>rofessionals, etc.). If you are a STUDENT, Click <u>Here</u> . |
|-----------------------------------------------------------|----------------------------------------------------------------------------------------------------|
| First Name *                                              | to vernication.                                                                                                    |
|                                                           |                                                                                                    |
| Last Name *                                               |                                                                                                    |
|                                                           |                                                                                                    |
| Fmail * *                                                 |                                                                                                    |
| We recommend using your sch<br>will be completed quickly. | ool email address. This will ensure your account verificatio                                                           |
| Password *                                                |                                                                                                    |
| Confirm Password                                          | *                                                                                                    |
| Country *                                                 |                                                                                                    |
| United States                                             | ~                                                                                                    |
| City *                                                    |                                                                                                    |
| State (US only *)                                         |                                                                                                    |
| Choose                                                    | ~                                                                                                    |
|                                                           |                                                                                                    |

Vergessen Sie nicht, am unteren Ende des Formulars **zwei Häkchen** zu setzen (Nutzungsbestimmungen und Richtlinien von IWitness).

| ✓ I agree to the Terms of | of Use           |
|---------------------------|------------------|
| I have read the Comm      | unity Guidelines |
|                           |                  |
| Submit 🕨                  |                  |
|                           |                  |

Klicken Sie anschliessend auf den roten «Submit»-Knopf.

Sobald Ihre Email-Adresse überprüft worden ist, wird Ihr IWitness-Zugang aktiviert.

#### 2. Gruppen verwalten

Als Lehrperson können Sie Gruppen erstellen und verwalten. Die eigenen Gruppen sieht man unter «My Dashboard». Klicken Sie auf « Students & Groups» und dann auf die Unterkategorie «Groups».

Links finden Sie die von Ihnen erstellten Gruppen sowie diejenigen, zu denen Sie von jemand ande-

| Universi  | ty of Southern California                                                         |                                                                                                    | My Dashboard             | Watch Activities | Global Programs | About Sign Out |
|-----------|-----------------------------------------------------------------------------------|----------------------------------------------------------------------------------------------------|--------------------------|------------------|-----------------|----------------|
| rem als N | Aanager eingelad                                                                  | en worden sind.                                                                                                    |                          |                  |                 |                |
|           | One Voice at a Time                                                               |                                                                                                    |                          | Saved Searche    | 5               |                |
| Dashboar  | d Students & Groups                                                               | Activities Video Projects                                                                                              | Saved Items (5           | 0) Messages (10) | Educators       |                |
| Students  | Groups                                                                            |                                                                                                    |                          |                  |                 |                |
| Group     | os (2)                                                                            |                                                                                                    |                          |                  | N               | Make a Group   |
|           |                                                                                   |                                                                                                    |                          | 🗨 1 of 1 🕨       | Sort by: Name   | ~              |
| Group N   | ame                                                                               | Assignments                                                                                                    |                          | Date Formed      |                 |                |
|           | DACH activity review<br>group<br>Keycode: 88f191xd46<br>0 Students<br>7 Educators | Lernen mit Zeitzeug*innen<br>Stolz oder Schande? Die S<br>Flüchtlinge im 2. Weltkrie                                   | n<br>chweiz und die<br>g | 3/12/2020        |                 |                |
| 2         | Nyelvek Napja 2019<br>13 Students<br>3 Educators                                  | Van egy álmom<br>Antisemitismus. Gestern (<br>Faces of Intolerance<br>Memory and the Next Ger<br>What is Antisemitism? | und Heute.<br>Peration   | 12/6/2019        |                 |                |

Unter dem Gruppennamen finden Sie detaillierte Informationen über Ihre Gruppen:

- Anzahl Schüler\*innen und Lehrpersonen in der Gruppe
- Den Registrierungscode («Keycode»), den die Schüler\*innen brauchen, um der Gruppe beizutreten
- Welche Activities den Schüler\*innen in Auftrag gegeben wurden («Assignments»)

Wenn Sie eine Gruppe anwählen, sehen Sie, welche Schüler\*innen beigetreten sind.

Klicken Sie auf **«Add Students»**, um weitere Schüler\*innen hinzuzufügen. Dies funktioniert mit allen Schüler\*innen, die sich bereits in einer anderen Gruppe auf IWitness registriert haben.

|                 |              |                |              | Foundation <b>IN</b> | /ITNESS |
|-----------------|--------------|----------------|--------------|----------------------|---------|
| Discussions (0) | Students (0) | Activities (0) | Managers (0) | III.                 |         |
| Add Students    |              |                |              | Sort by: Last Login  | •       |
|                 |              |                |              |                      |         |
| /               |              |                |              |                      |         |

Wenn Sie auf «Activities» klicken, sehen Sie alle von Ihnen in Auftrag gegebenen Activities.

| Students   Groups                                           |                                                   |                |              |                 |                                                     |
|-------------------------------------------------------------|---------------------------------------------------|----------------|--------------|-----------------|-----------------------------------------------------|
| Group                                                       |                                                   |                |              |                 |                                                     |
| 2017<br>Keycode<br>Adminis                                  | : cdbe3e17f7<br>strator: Andrea                   |                |              |                 | <ul> <li>Edit Info</li> <li>Send Message</li> </ul> |
| Discussions (0)                                             | Students (17)                                     | Activities (2) | Managers (1) |                 |                                                     |
|                                                             |                                                   | ~              |              | Sort by: Mo     | st Recent 🕴                                         |
| Dörnhau – Ten<br>Assigned by: Andrea<br>Due Date: October 0 | <b>yérbe rejtett raj:</b><br>I Szonyi<br>I8, 2018 | rok            |              | Sedit 1<br>Chec | iettings<br>k Student Progress                      |
| A holokauszt s<br>Assigned by: Andrea<br>Due Date: December | zerepei<br>1 Szonyi<br>r 01, 2017                 |                | $\geq$       |                 |                                                     |

Unter **«Managers»** sehen Sie die Manager\*innen dieser Gruppe. Sie können Ihre Kolleg\*innen einladen, dieser Gruppe als Manager\*innen beizutreten. Klicken Sie dazu auf den Knopf **«Invite Managers»** und geben Sie die Email-Adressen Ihrer Kolleg\*innen ein, die sie bei der Anmeldung zu IWitness benutzt haben.

| Discussions (0)                                         | Students (0) | Activities (0) | Managers (0) |               |
|---------------------------------------------------------|--------------|----------------|--------------|---------------|
| <ul> <li>Invite Manage</li> <li>Send Message</li> </ul> | to Managers  |                |              | Sort by: Name |

Wenn Sie auf **«Discussions»** klicken, können Sie sich an den Diskussionen in der Gruppe beteiligen oder eine neue Diskussion beginnen. Klicken Sie dazu auf den Knopf **«New Discussion».** 

| Discussions (0) | Students (0) | Activities (2) | Managers (7) |                            |
|-----------------|--------------|----------------|--------------|----------------------------|
| New Discussion  | on           |                |              | Sort by: Recent Activity ~ |
|                 |              | <b>`</b>       |              |                            |

Wenn Sie auf **«Send Message»** klicken, können Sie den Manager\*innen oder der ganzen Gruppe Nachrichten senden. Unter **«Edit Settings»** können Sie die Informationen über die Gruppe ändern.

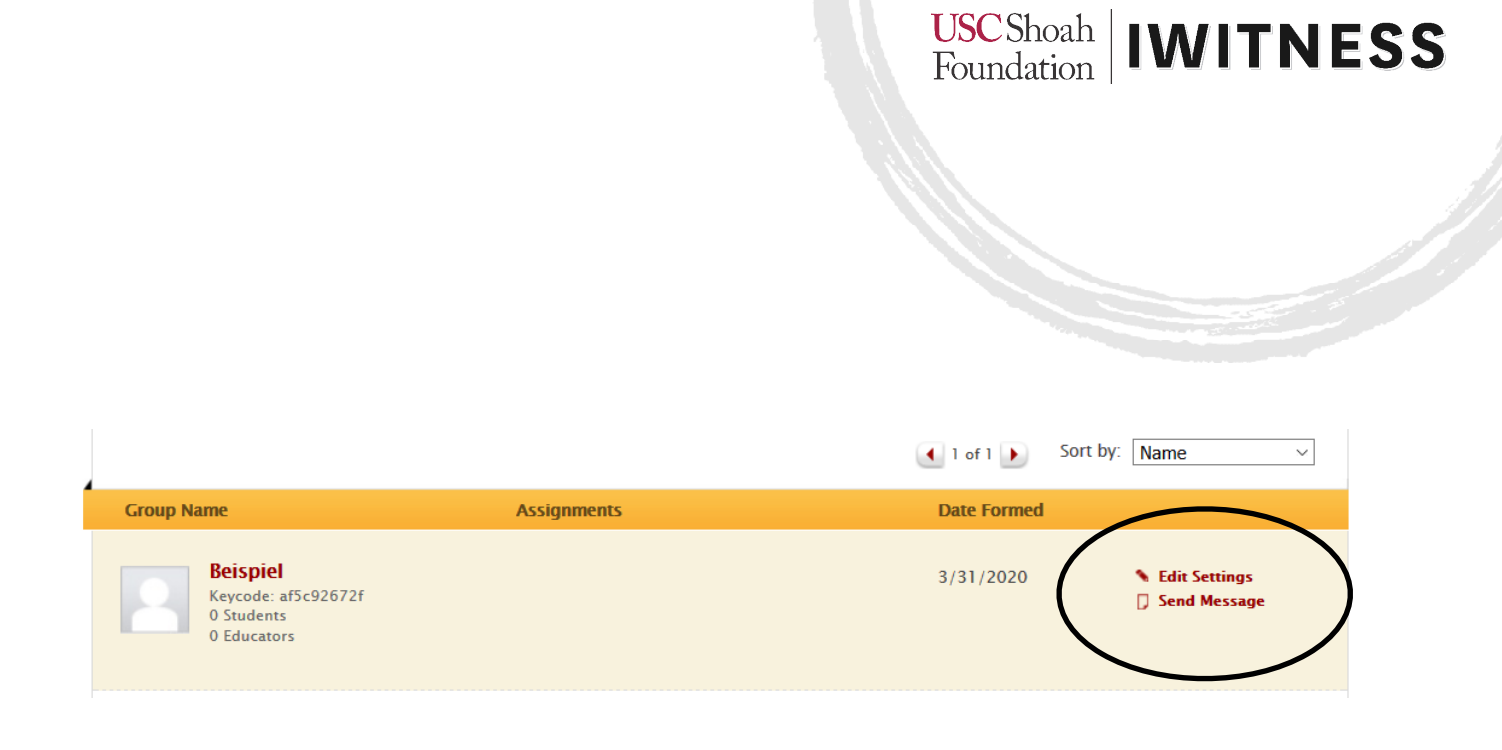

#### 3. Eine neue Gruppe erstellen

Um eine Gruppe zu erstellen, klicken Sie zuerst auf «Students & Groups».

Klicken Sie dann auf «Make a Group».

| idents   Groups |                    |                          |                | _ |              |
|-----------------|--------------------|--------------------------|----------------|---|--------------|
| roups (93)      |                    |                          |                |   | lake a Group |
|                 |                    |                          |                |   |              |
|                 |                    |                          |                | • |              |
|                 | Create a New       | Group                    |                |   |              |
|                 | Group Photo:       | Enter a name fo          | or this group: |   |              |
|                 |                    | 2020_9.8                 | 1000           |   |              |
|                 | Upload image file: | (e.g., rirst semester no | nory)          |   |              |
|                 | Choose File        |                          |                |   |              |
|                 |                    |                          |                |   |              |
|                 | Delete Photo       |                          |                |   |              |
|                 | Delete Photo       |                          |                |   |              |
|                 | Delete Photo       |                          |                |   |              |
|                 | Delete Photo       |                          |                |   |              |

Wählen Sie anschliessend einen Namen für Ihre Gruppe. Sie können auch ein Gruppenbild hochladen, wenn Sie möchten.

Das System erstellt danach einen Zugangscode (Keycode) für die Gruppe. Diesen Code müssen Sie den Schüler\*innen senden, damit sie sich registrieren können.

| Group Photo: | Group: "2020 _ 9.8" has been made.                     |
|--------------|--------------------------------------------------------|
| 0            | The keycode for this group is: f9895117xb              |
|              | Please distribute the keycode to your students and ask |
|              | them to register and log in.                           |

Die Schüler\*innen geben diesen Zugangscode ein, wenn sie sich registrieren und gelangen damit in Ihre Gruppe. So können sie die Activities sehen, die Sie ihnen in Auftrag geben.

#### 4. Den Gruppen Aufträge (Activities) erteilen

Klicken Sie auf **«Activities»** und wählen Sie die gewünschte Activity aus. Links können Sie die Activities nach Sprache, Art von Activity, Autor\*in etc. sortieren.

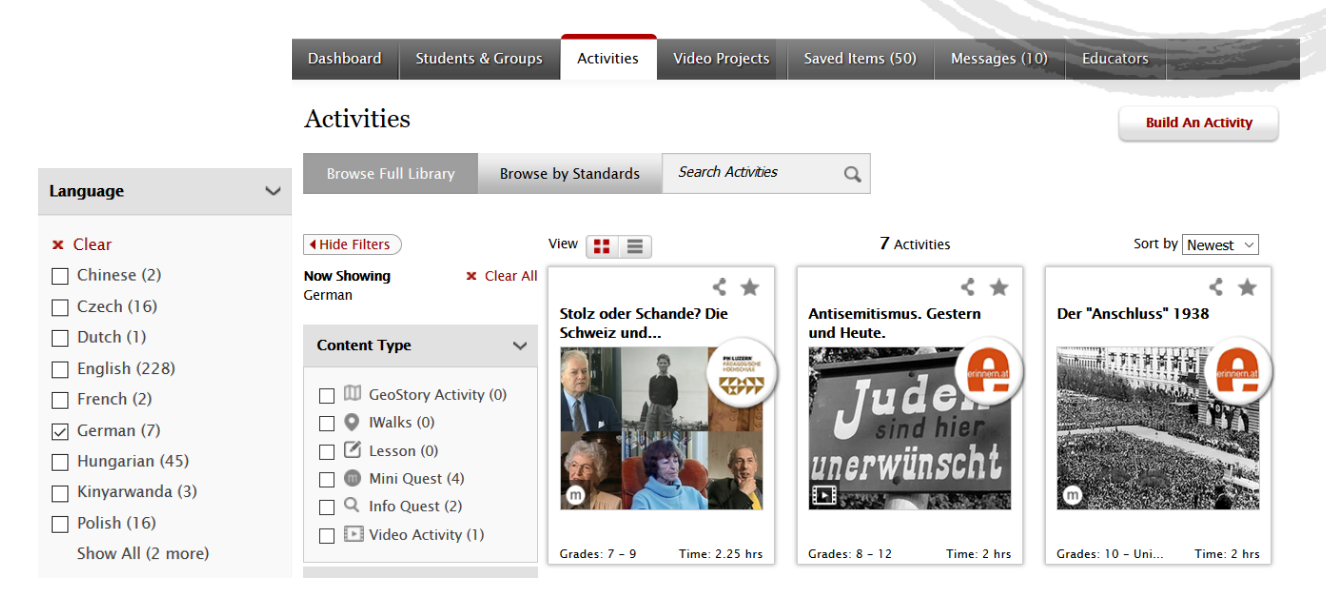

Klicken Sie auf die gewünschte Activity und wählen Sie anschliessend vom Drop-Down-Menu **«Ac-tions»** die Möglichkeit **«Assign»**.

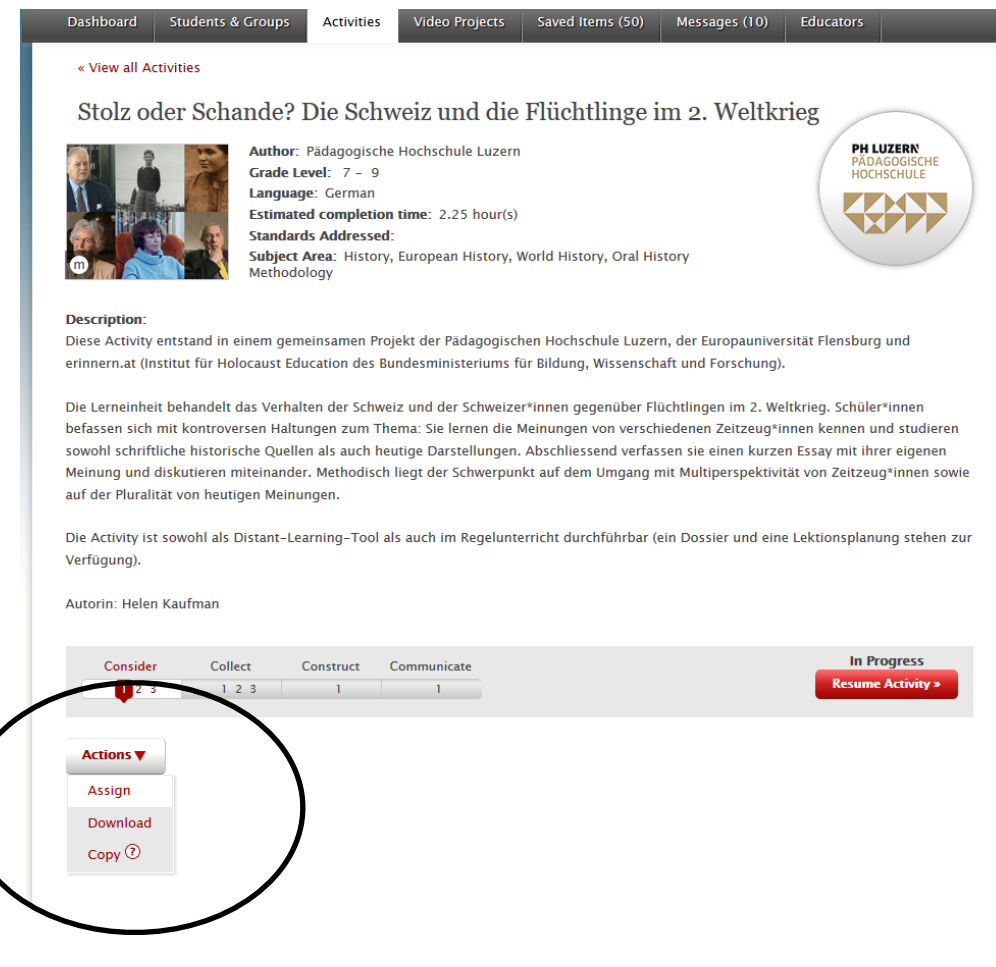

# USC Shoah<br/>Foundation IWITNESS heint ein Fenster, in welchem Sie alle Ihre Gruppen sehen können. Wählen Sie

Anschliessend erscheint ein Fenster, in welchem Sie alle Ihre Gruppen sehen können. Wählen Sie die Gruppe, welcher Sie diese Activity in Auftrag geben möchten. Sie können auch ein Datum bestimmen, bis wann die Activity bearbeitet werden muss (**«Due Date»**) oder eine Nachricht an alle senden (**«Include Message»**).

Klicken Sie anschliessend auf den roten Knopf «Assign Activity».

| 10             | Author: Pädagogische Hochschule Luzern                                                    | PH LI             |
|----------------|-------------------------------------------------------------------------------------------|-------------------|
| and the second | Assign Activity<br>Stolz oder Schande? Die Schweiz und die Flüchtlinge im 2.<br>Weltkrieg |                   |
| -              | Assign to:<br>By Group                                                                    | sburg             |
| ind            | Beispiel DACH activity review group                                                       | :hüler            |
| iist<br>iere   | Due Date                                                                                  | it ihre<br>itzeug |
| hla            | 4/7/2020                                                                                  | planu             |
| nai            |                                                                                           |                   |
| 4              |                                                                                           | In Pressume       |
|                | Cancel Assign Activity                                                                    |                   |

Nachdem sich die Schülerinnen registriert haben, erscheinen die ihnen zugeteilten Activities auf ihrem Dashboard.

#### 5. Den Lernprozess der Schüler\*innen begleiten

Sobald die Schüler\*innen mit der Arbeit beginnen, können Sie ihren Lernprozess begleiten.

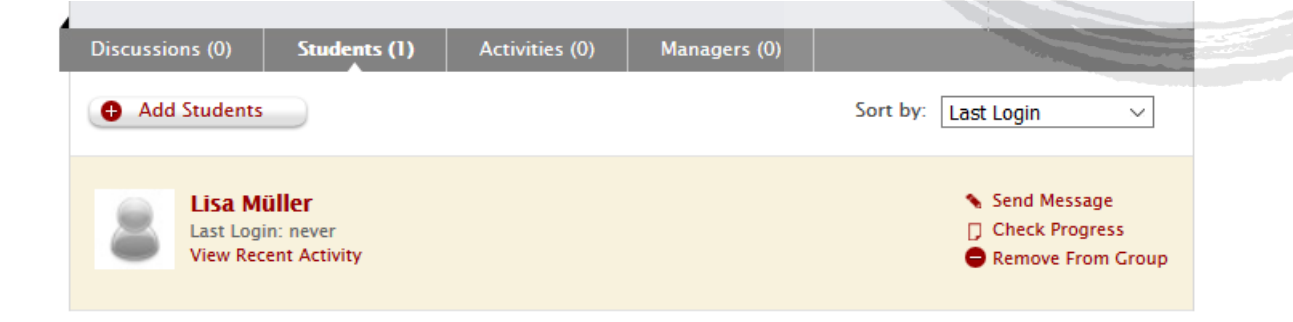

Wählen Sie dazu die entsprechende Gruppe, klicken Sie auf **«Students»** und wählen Sie den gewünschten Schüler bzw. die gewünschte Schülerin an.

#### Student

| 8                                               | Lisa Müller<br>Beispiel,                 |                     |                   |              | <ul> <li>Edit Info</li> <li>Send Message</li> </ul> |
|-------------------------------------------------|------------------------------------------|---------------------|-------------------|--------------|-----------------------------------------------------|
| News Feed                                       | Assigned Activit                         | t <b>ies (1)</b> Vi | ideo Projects (0) | Comments (0) |                                                     |
|                                                 |                                          |                     |                   | Sort by:     | Mo <del>ct Reco</del> nt                            |
| Stolz oder<br>Due Date: Apri<br>Status: In Prog | Schande? Die Sch<br>il 07, 2020<br>iress | weiz und die        | Flüchtlinge im    | 2. Weltkrieg | Check Progress                                      |
| Consider                                        | Collect                                  | Construct           | Communicate       |              |                                                     |
| 1 2 3                                           | 123                                      | 1                   | 1                 |              |                                                     |

Unter **«Check Progress»** sehen Sie alle Antworten der Schüler\*innen und können diese individuell kommentieren. Wählen Sie dafür **«Add Comment»**.

| hi<br>si<br>di<br>"N | Zu Beginn machst du einen kleinen Versuch mit deiner Familie. Überlege dir etwas, was ihr gemeinsam erlebt habt<br>(z.B. eine Familienfeier, gemeinsame Ferien, ein Geburtstagsfest, einen Ausflug, einen Film, den ihr alle gesehen<br>abt). Frage nun zwei Familienmitglieder nach ihren Erinnerungen an dieses Ereignis und ihrer Meinung darüber. Fordere<br>ie auf, ausführlich zu erzählen. Die zwei dürfen aber nicht von der Meinung der anderen Person hören. Vergleiche nun<br>iese zwei Meinungen und Erinnerungen. Was stellst du fest? Schreibe deine Antwort auf, klicke auf "Save" und dann auf<br>Next". |
|----------------------|----------------------------------------------------------------------------------------------------|
|                      | Die Meinungen und Erinnerungen sind sehr verschieden.                                                                                                    |
|                      | Add Comment                                                                                                    |

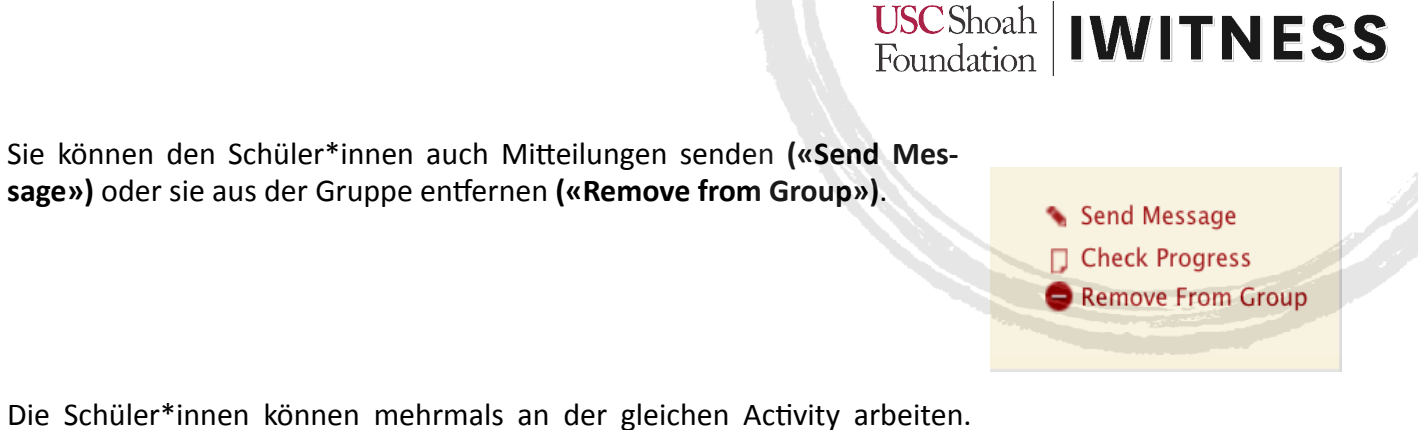

Wenn sie auf **«Save»** klicken, speichert das System ihre Antworten und sie können das nächste Mal dort weitermachen, wo sie aufgehört hatten.

#### 6. Schüler\*innen haben ihr Passwort vergessen

Wählen Sie den entsprechenden Schüler bzw. die entsprechende Schülerin und klicken Sie auf **«Edit Info»**.

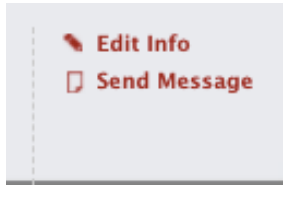

Klicken Sie danach auf **«Reset»**. Ein automatisches Passwort wird generiert. Dieses können Sie ihren Schüler\*innen senden, damit sie sich wieder einloggen können. Danach sollen die Schüler\*innen in ihren Einstellungen jedoch wieder ein eigenes Passwort erstellen.

| JU Foundation      | type a name or subject                                                                                                    |
|--------------------|----------------------------------------------------------------------------------------------------|
|                    |                                                                                                    |
| Edit Basic Pro     | file: Lisa Müller                                                                                                    |
| User Image:        | First Name:                                                                                                    |
|                    | Lisa                                                                                                    |
| Upload image file: | Lost Nome:                                                                                                    |
| Choose File        | Last Name:                                                                                                    |
| Delete Dhate       | Müller                                                                                                    |
| Delete Prioto      | Password:                                                                                                    |
|                    | xxxxxxx Reset                                                                                                    |
|                    | al top password will be generated. Once logged in, student<br>should be to account settings to reset password again.<br>Groups:<br>Reicnial X |
|                    |                                                                                                    |
|                    | Select a Group  + Assign to a Group                                                                                                    |
|                    | Deactivate Student:<br>By deactivating a student, they will no longer have access to IWitness.<br>Deactivate                                  |
| Cancel             | Save Changes 🕨                                                                                                    |
|                    |                                                                                                    |
|                    |                                                                                                    |

# 7. Registrierung für Schüler \*innen

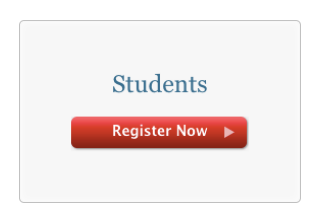

Schüler\*innen klicken auf den Knopf «Students» und füllen anschliessend das Formular aus.

Dafür benötigen sie den Keycode, der ihnen die Lehrperson vorgängig zustellen muss.

| Student Registration                                         |                       |  |  |
|--------------------------------------------------------------|-----------------------|--|--|
| Enter the keycode that was provided by ye                    | our instructor:       |  |  |
| cc4a3c65fx                                                   |                       |  |  |
| User Name                                                    |                       |  |  |
| nagyhajni                                                    |                       |  |  |
| First Name                                                   |                       |  |  |
| Hajnalka                                                     |                       |  |  |
| Last Name                                                    |                       |  |  |
| Nagy                                                         |                       |  |  |
| Choose Password                                              |                       |  |  |
| •••••                                                        |                       |  |  |
| Confirm Password                                             |                       |  |  |
|                                                              |                       |  |  |
| *Password must be longer than six characters                 |                       |  |  |
| I agree to the Terms of Use                                  |                       |  |  |
| I have read the Community Guidelines                         |                       |  |  |
| Submit 🕨                                                     |                       |  |  |
| You will be taken to your Dashboard where you can access you | ur account, view your |  |  |

Anschliessend setzen sie bei beiden Kästchen ein Häkchen und klicken auf «Submit».

#### 8. Den Video-Editor benutzen

Um den Video-Editor zu benutzen, müssen Sie zuerst die Videoclips suchen und speichern, die Sie benutzen wollen.

USC Shoah Foundation

Um in der Datenbank von IWitness recherchieren zu können, klicken Sie auf «Watch».

| University of Southern California                   | My Dashboard                                      | L niversity Watch Ad                    | ctiviti is Global Programs About Sign Out             |
|-----------------------------------------------------|---------------------------------------------------|-----------------------------------------|-------------------------------------------------------|
| I Witness<br>One Voice at a Time                    | USC Shoah<br>Foundation                           |                                         | type a name or subject here SEARCH »<br>aved Searches |
| Dashboard Students & Group                          | os Activities Video Projects                      | s Saved Items (50) Me                   | essages (10) Educators                                |
| Watch Testimonies 🔊                                 | )                                                 | • • • • • • • • • • • • • • • • • • • • | Language:                                             |
| Acceptance (5)                                      | Anti-Rohingya Mass Violence (4)                   | Arménská genocida – CZ (11)             | ) Camps (Labor/Concentration) (15)                    |
| Adana & Hamidian Massacres (3)                      | Antisemitism (18)                                 | Auschwitz (13)                          | Children (32)                                         |
| Anschluss – DE (12)                                 | Antisemitismus – CZ (4)                           | Auschwitz – $CZ(11)$                    | Choice/Dilemma (22)                                   |
| Antes de la Guerra – SP (4)<br>Anti-Jewish Laws (8) | Antiszemitizmus – HU (8)<br>Antysemityzm – PL (8) | Auschwitz – SP(1)<br>Bystanders (20)    | Civil Rights in America (6)<br>Community (8)          |
|                                                     |                                                   |                                         |                                                       |
| Acceptance                                          | С                                                 | lips Related Activities Re              | elated Topics Related Terms Resources                 |
| Feeling secure, safe, and support                   | ed by the community.                              |                                         |                                                       |

Danach können Sie im roten Suchfeld ein Schlagwort eingeben (in Englisch), z.B. «Switzerland», «Childhood» oder «Liberation». Wenn Sie nach einem spezifischen Zeitzeugen oder einer spezifischen Zeitzeugin suchen, können Sie hier auch direkt deren Namen eingeben.

Alternativ können Sie auch innerhalb der vorgeschlagenen Themen suchen (unterhalb von **«Watch Testimonies»**). Wenn Sie bei **«Language» «German»** wählen, erscheinen nur deutschsprachige Clips.

Klicken Sie anschliessend auf das Zeitzeugeninterview, das Sie verwenden möchten. Es ist aufgeteilt in kurze Clips. Diese können Sie einzeln abspeichern, indem Sie **«Save»** klicken.

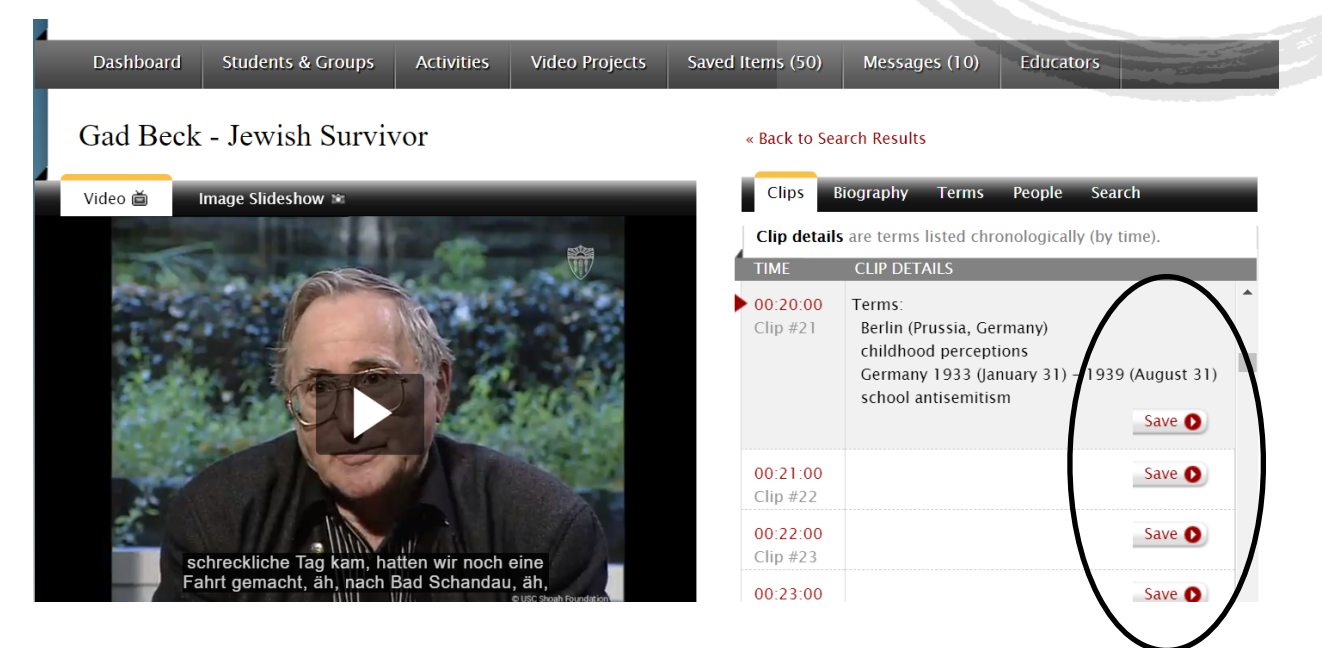

Diese Clips werden unter **«Saved Items»** in Ihrem Account gespeichert, damit Sie sie für Ihr Video verwenden können.

Wenn Sie die gewünschten Clips gespeichert haben, klicken Sie auf **«Video Projects»** und dann auf **«Construct a New Video»**.

|                           | hern California<br>tness<br>Foundation<br>Voice at a Time | My Dashboard             | University Watc  | h Activities Glo     | bal Programs                                                | About Sign Out         |
|---------------------------|-----------------------------------------------------------|--------------------------|------------------|----------------------|-------------------------------------------------------------|------------------------|
| Dashboard St<br>My Videos | udents & Groups Acti                                      | vities Video Projects    | Saved Items (50) | Messages (10)        | Educators                                                   | ct a New Video         |
| 00:00:40                  | by Helen Kau                                              | lman bearbeitet<br>fmann |                  | Date F<br>• E<br>• E | Published: January<br>Comments<br>dit Details Č<br>Yownload | 29, 2020<br>Edit Video |

Hier erscheinen Ihre gespeicherten Clips. Wählen Sie nun die gewünschten Clips mit einem Klick in die obere rechte Ecke aus. Klicken Sie anschliessend auf **«Launch Video Editor».** 

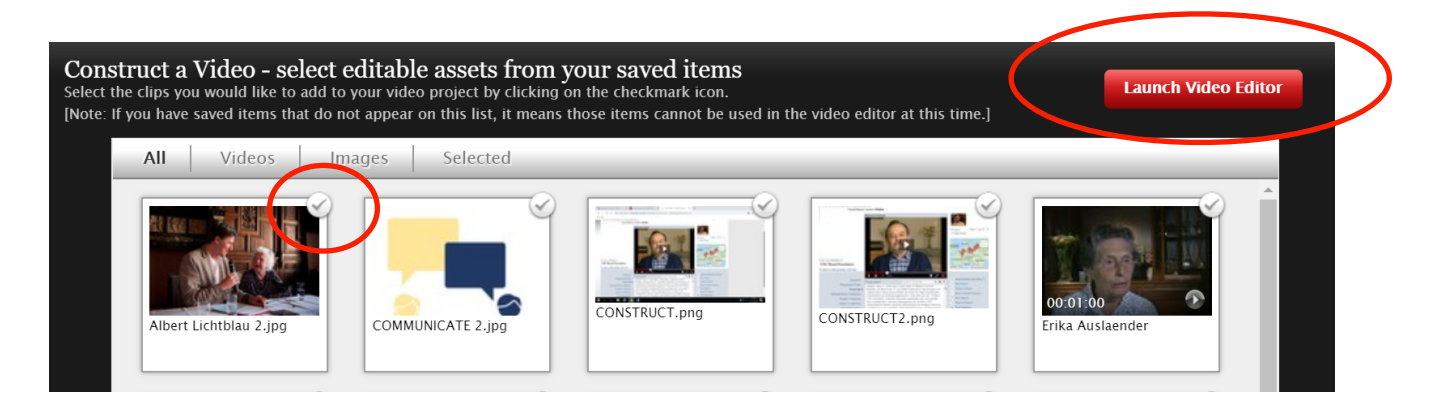

Wechseln Sie in den Vollbildmodus, indem Sie auf dieses Symbol klicken.

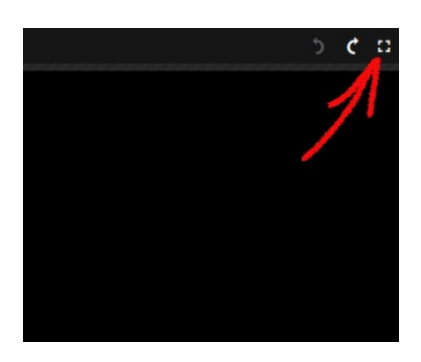

Klicken Sie auf das Symbol des Hauptmenüs oben links und wählen Sie «Settings».

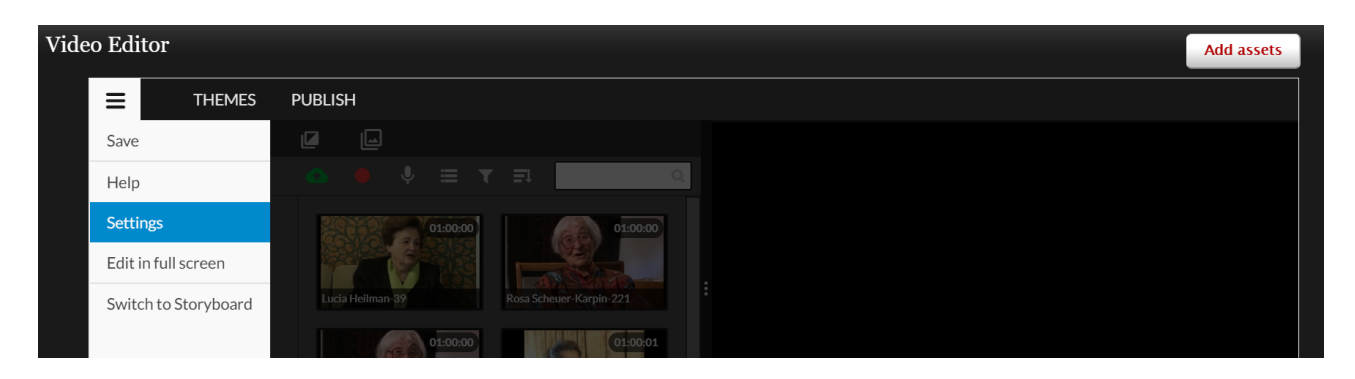

Wählen Sie «Deutsch» und den Modus «Timeline».

| Vide | eo Editor                    |                       |                                               |              |                                                    |                | Add assets |
|------|------------------------------|-----------------------|-----------------------------------------------|--------------|----------------------------------------------------|----------------|------------|
|      |                              | PUBLISH               |                                               |              |                                                    |                |            |
|      |                              |                       |                                               |              |                                                    |                | . 23       |
|      | Choose your                  | editing mode          |                                               |              |                                                    |                |            |
|      |                              | St                    | oryboard                                      |              | Timeline                                           | $\checkmark$   |            |
|      |                              | C                     |                                               |              |                                                    |                |            |
|      |                              |                       | Beginner                                      |              | Advanced                                           |                |            |
|      |                              | If you are n<br>sugge | ew to video editing, we<br>st you start here. | Inten<br>exp | ded for advanced users<br>erience with video editi | s with<br>ing. |            |
|      | Choose your                  | language              |                                               |              |                                                    |                |            |
|      | العربية 🔵                    | Češka                 | Dansk                                         |              | <ul> <li>Deutsch</li> </ul>                        | English        |            |
|      | Español                      | Ελληνικά              | <ul> <li>Français</li> </ul>                  |              | <ul> <li>Magyar</li> </ul>                         | Bahasa I       | ndonesia   |
|      | <ul> <li>Italiano</li> </ul> | ● 日本語                 | Nederlands                                    |              | Norsk                                              | Polski         |            |
|      | Português                    | Pomână                | Русский                                       |              |                                                    | Türkce         |            |

Speichern Sie die Änderungen mit dem Knopf «Save Changes».

| SAVE CHANGES |  |
|--------------|--|
|              |  |

Unter «Projektmedien» finden Sie Ihre ausgewählten Clips.

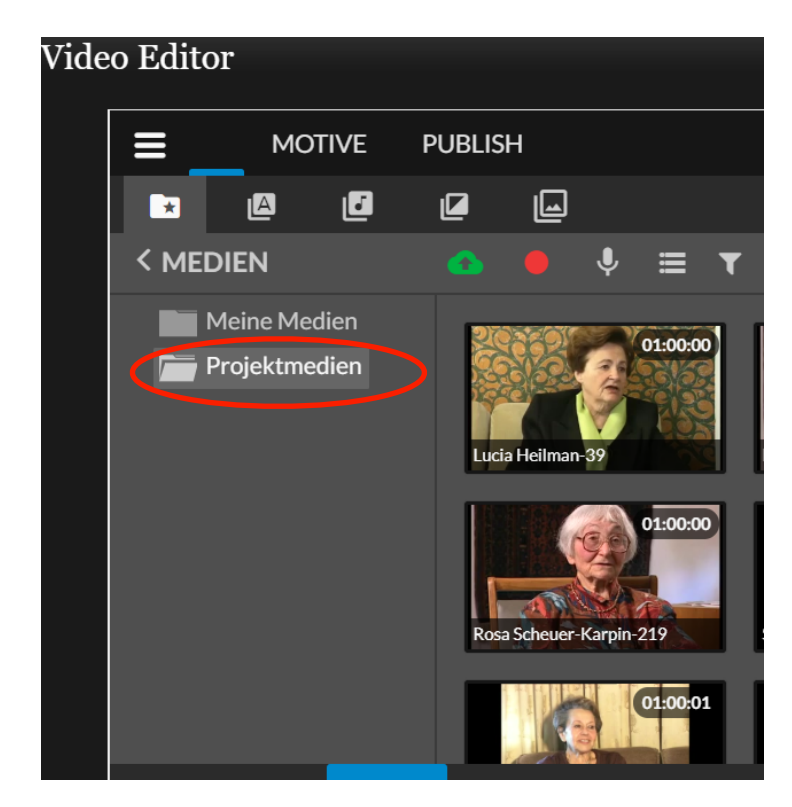

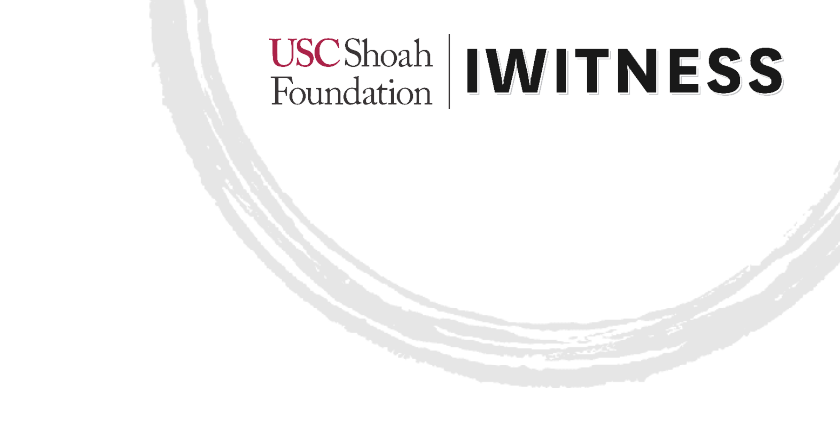

Ziehen Sie den ersten Clip auf die linke Seite auf der Spur **«Video 1»**. Schliessen Sie den nächsten Clip direkt daran an.

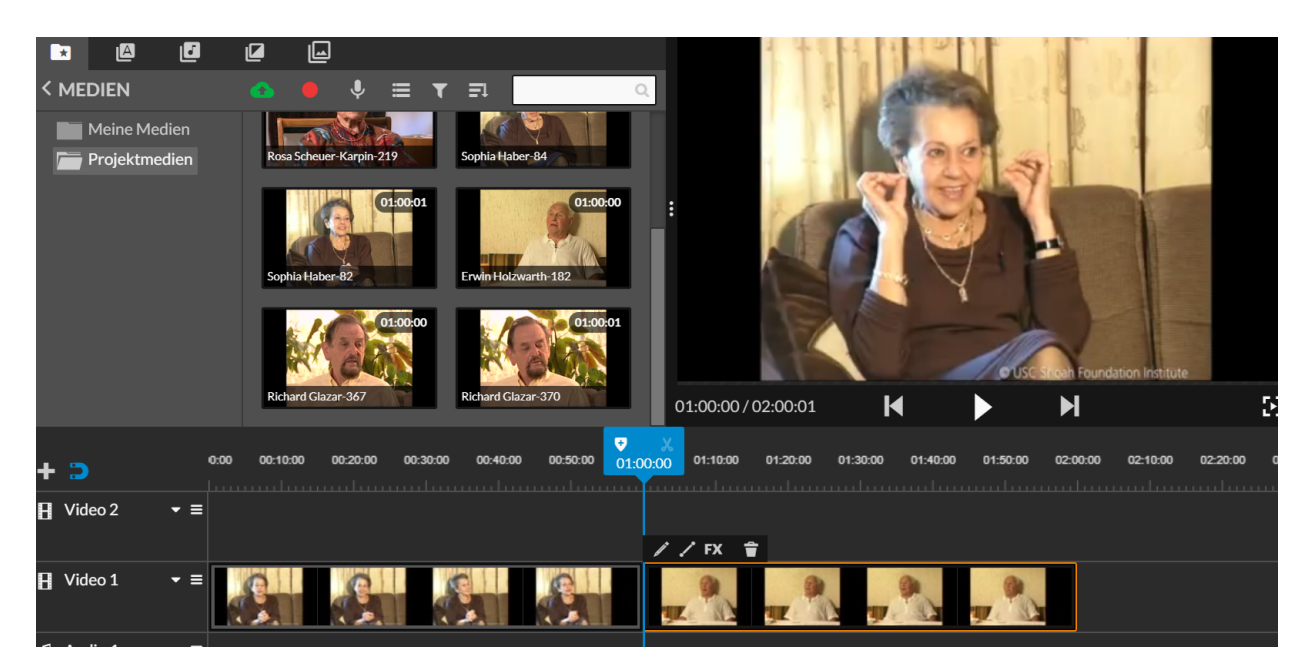

Vergrössern Sie die Spur **«Video 1»** indem Sie auf das **kleine Dreieck** klicken und dann die höchste Option auswählen. So sehen Sie auch die Tonspur.

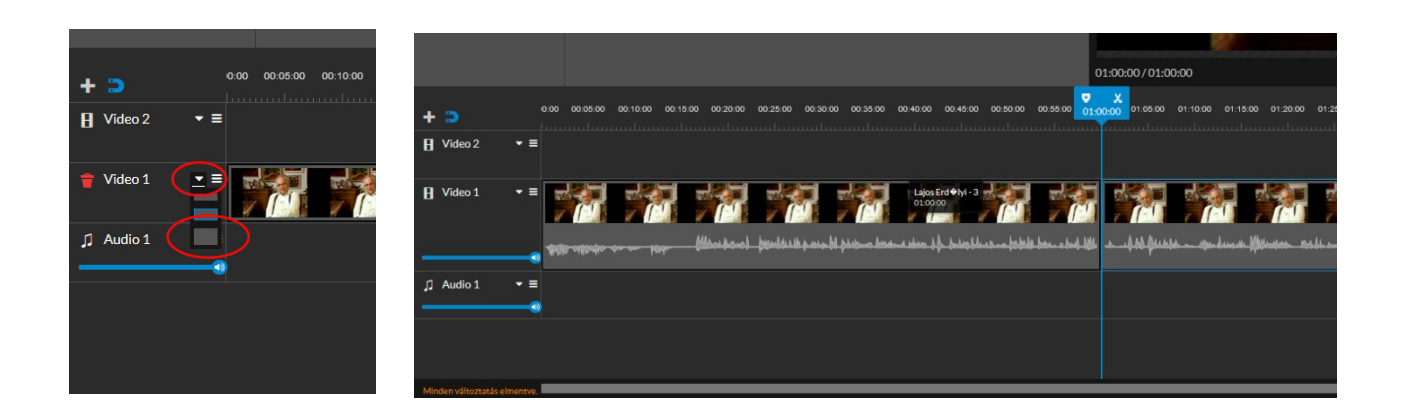

Setzen Sie nun den blauen Cursor auf die Stelle, an welcher Sie den Clip schneiden möchten. Klicken Sie nun auf das **Schere-Symbol**. Sie können nun die einzelnen Teile anklicken und mit dem **Abfalleimer-Symbol** löschen.

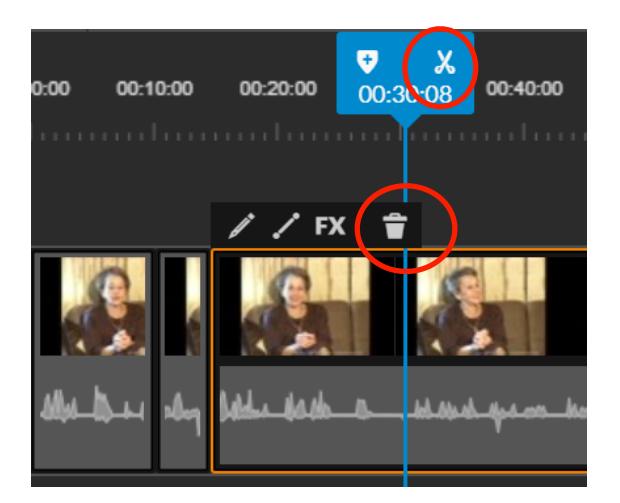

Wenn Sie mehrere Clips gemeinsam auswählen möchten, halten Sie dazu die **Shift-Taste** auf Ihrer Tastatur gedrückt.

In der oberen Auswahlleiste können Sie **Untertitel, Soundeffekte, Übergänge** etc. einfügen. Verfahren Sie dabei genau gleich wie mit den Clips: Ziehen Sie das Element auf die gewünschte Position in der Timeline.

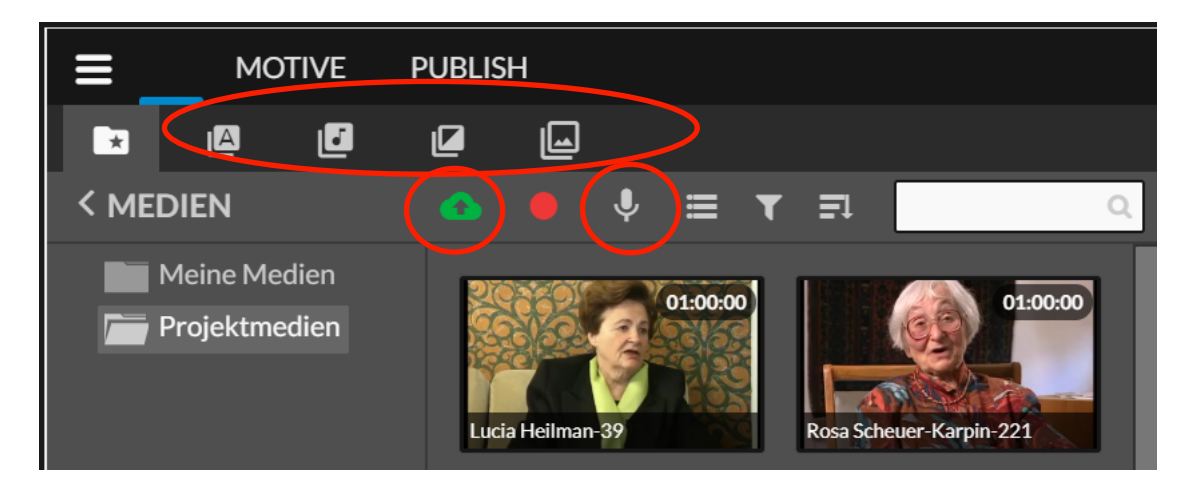

Wenn Sie **Bilder oder Medien** von Ihrem PC hochladen möchten, klicken Sie auf das Symbol mit der **grünen Wolke**. Sie können auch eigene Tonaufnahmen machen, um Ihr Video zu kommentieren. Klicken Sie dazu auf das **Mikrophon-Symbol**. Folgendes Fenster erscheint:

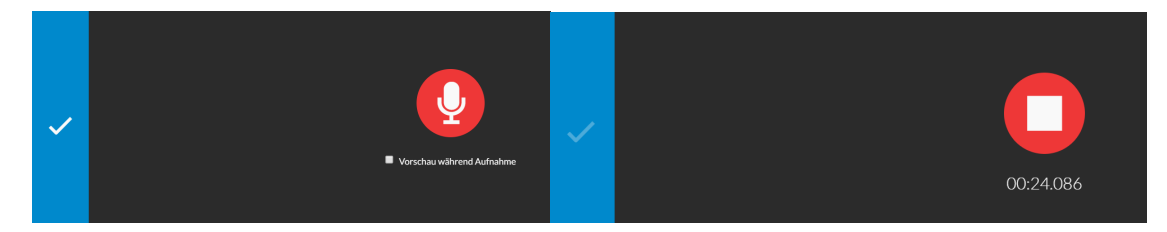

Klicken Sie erneut auf das **Mikrophon-Symbol**, sprechen Sie Ihren Text und klicken Sie zum Schluss auf das **Stopp-Symbol**.

Bestätigen Sie mit einem Klick auf den **grünen Haken**, dass Sie die Aufnahme übernehmen wollen. Die Aufnahme erscheint in der Timeline ganz unten, unter **«Voice Over»**.

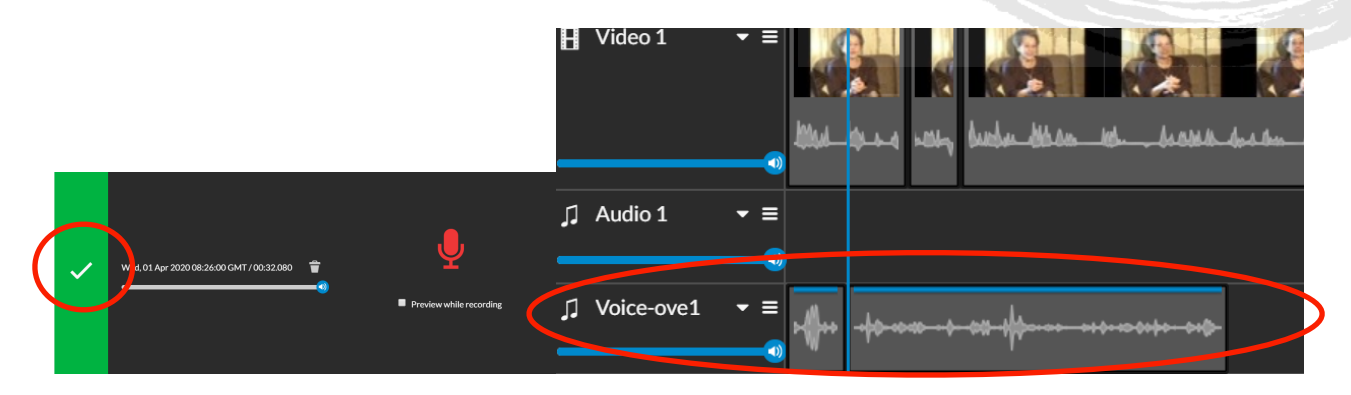

Um eine Vorschau Ihrer bisherigen Arbeit zu sehen, positionieren Sie den blauen Cursor ganz links und klicken Sie im Vorschaufenster auf **«Play»**.

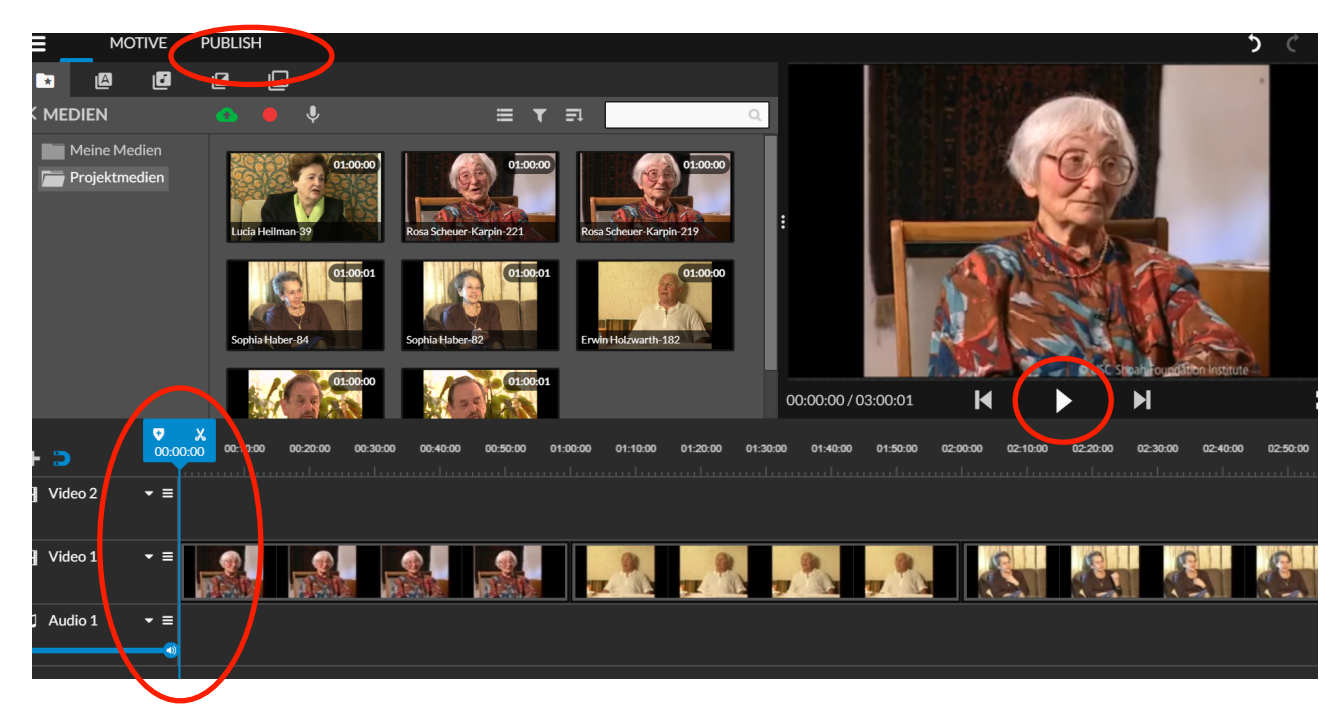

Wenn Sie fertig sind, klicken Sie auf den Knopf **«Publish»**. Das System wird Ihr Video nun hochladen und Sie können das Bearbeitungsfenster schliessen.

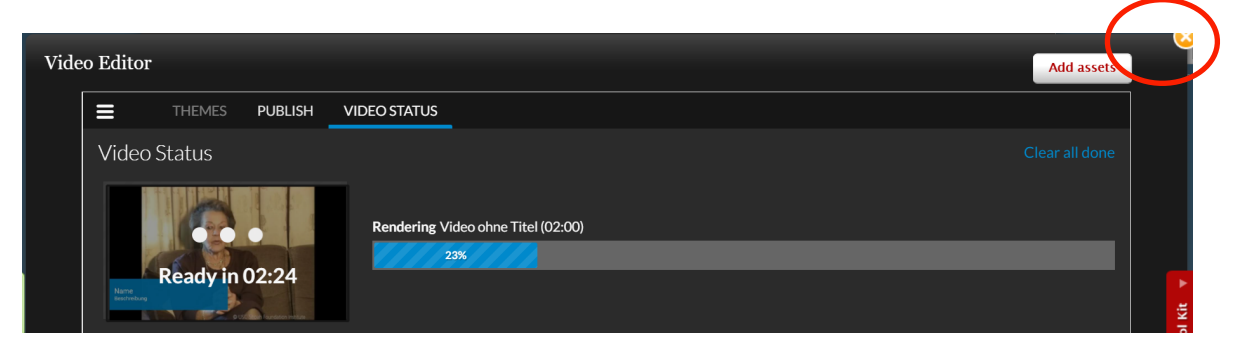

Geben Sie Ihrem Video nun einen Titel und eine kurze Beschreibung. Klicken Sie dann auf «Save».

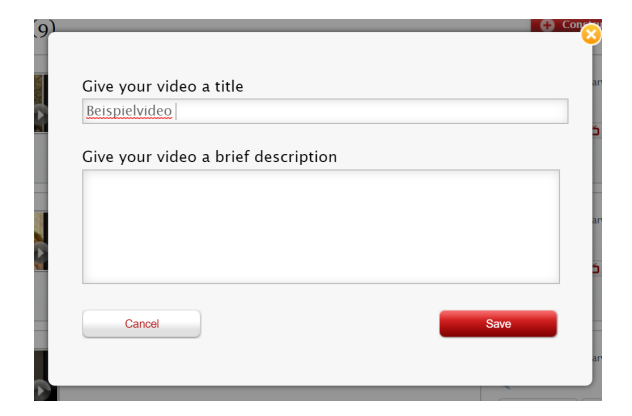

Sie finden Ihr Video nun unter **«Video Projects»**. Sie können es unter «Edit Video» weiterbearbeiten oder mit einem Klick auf **«Download»** herunterladen. Unter **«Comments»** können Sie die Videos von anderen kommentieren.

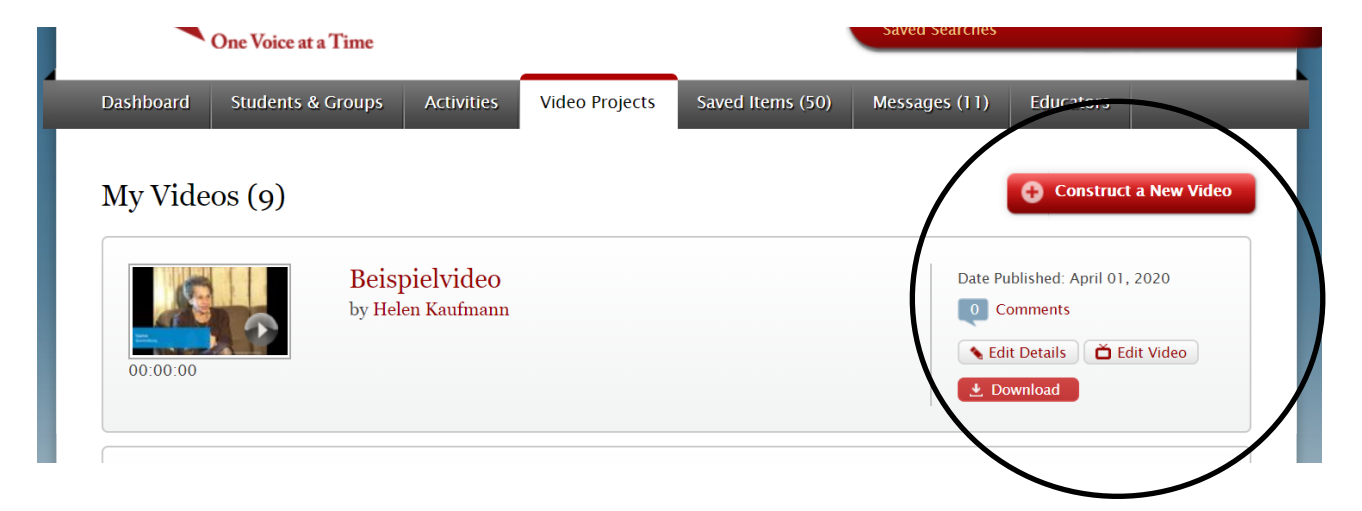